SEO與網站優化與網路行銷與搜尋引擎與Webometrics專家

# GSiteCrawler 使用說明

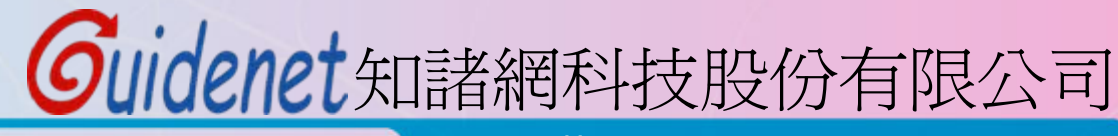

http://www.guidenet.com.tw

| SteCrawler v1.23 rev. 286                                                             | i [GSiteCrawler.md                                                                                                    | 16]                                                                                                    |                     |                                                                              |             |  |
|---------------------------------------------------------------------------------------|----------------------------------------------------------------------------------------------------|----------------------------------------------------------------------------------------------------|---------------------|------------------------------------------------------------------------------|-------------|--|
| File Help Crawler: O Pause                                                            | 🕄 Show Project:                                                                                                    | 去Add new project 💁Imp                                                                                                    | ort 🔹 👟 (Re)Crawl 👻 | • 📉 Generate 👻 🌽 Statis                                                      | tics 🕶      |  |
| Available projects:<br>guidenet.com.tw<br>Sample Site<br>Sample Site with phpbb-forum | Project<br>Project name:<br>Intob<br>Main URL:<br>http://www.guidene<br>Please specify the m<br>sitemap - all your pay<br>'https://') and end w<br>Examples:<br>http://www.mysite.<br>http://www.mysite.<br>http://www.atelco.<br>https://intranet.big | t.com.tw/<br>main directory for the Main Uf<br>ges should be in or below thi<br>with a trailing slash. You shou<br>com/<br>com/products/<br>com/users/~joedoe/<br>corp.com/finance/tax-evasio | Filter              | URL list<br>where you will place your<br>ude the prefix 'http://" (or<br>me. | Add to list |  |
|                                                                                       |                                                                                                    |                                                                                                    |                     |                                                                              |             |  |

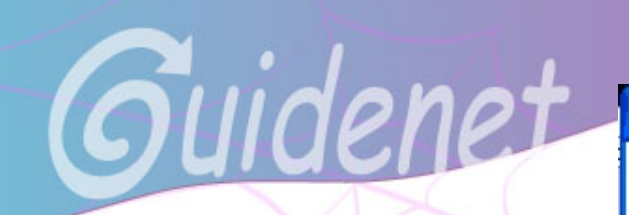

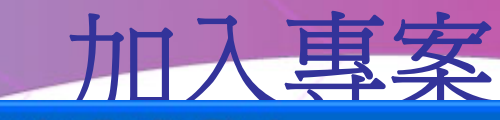

#### 5 GSiteCrawler - New Site Wizard

#### Step 1 of 4: Website address

Please enter the address (URL) of the website you wish to generate a sitemap file for here. A project name will be suggested, altough you are free to change it. SOFTplu

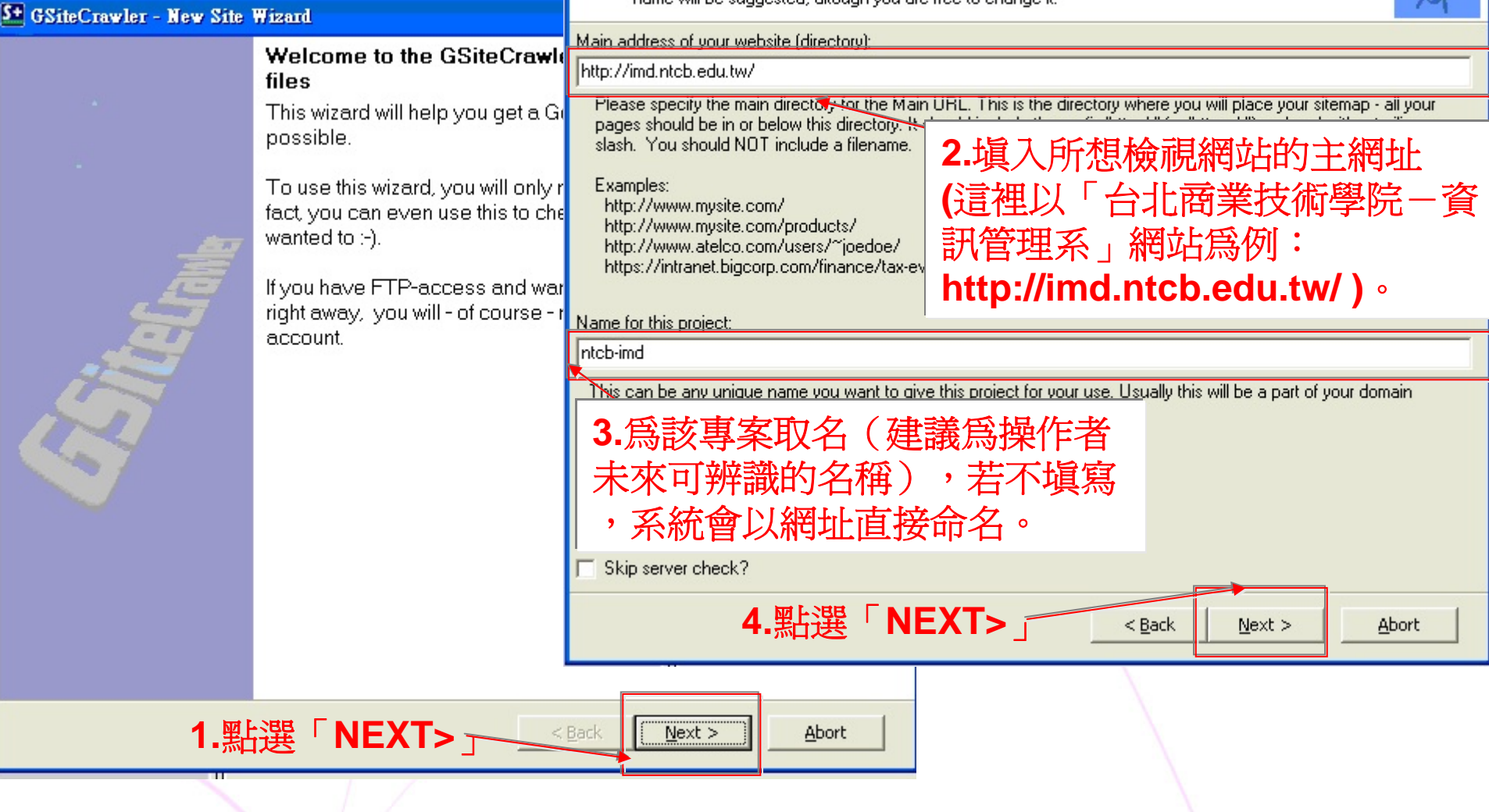

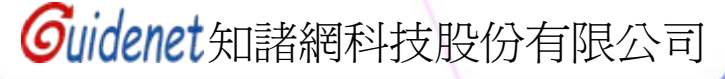

#### SteCrawler - New Site Wizard

#### Step 2 of 4: Some options

These options define how the program will check your site and which pages it should look at. If you're unsure, just leave them with the default settings.

#### ✓ URLs are case-sensitive (Linux/Unix-Servers)

Some servers think that files with a different case (e.g. /page.htm and /PAGE.HTM) are different files (usually Linux or Unix servers). Other servers ignore the case (e.g. Microsoft Windows servers).

🔽 Include default filters for Session-IDs? (phpsessid, phpsessionid, sessionid, session, etc.)

Session-IDs are special parameters that some server-programs add to links. They usually look like this: '...&session=ASGSGGSH21HHSGSG'. You should not include these in a Google Sitemap. This option will remove the most used session-IDs automatically.

List of file-extentions to check:

asp,aspx,cfm,cgi,do,htm,html,jsp,mv,mvc,php,php5,phtml,pl,py,shtml

Reset to default

File extentions are the endings of the files. Some files can be checked by this crawler, some can't. The crawler can only check text-based files - these are also the only ones allowed for Google Sitemaps.

Other file-extensions to list in the sitemap file:

- Images: gif,jpeg,jpg,png,tif
- Videos: asx,avi,mpeg,mov,ram,swf,spl,wma,wmv
- Office files: dnl,doc,lwp,pdf,ppt,rtf,wks,wri,xls,xpdf
- ✓ Other files: log,mid,mp3,txt,wav

< <u>B</u>ack <u>N</u>ext >

<u>A</u>bort

SOFTplus

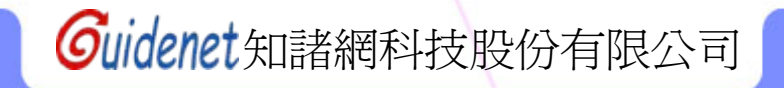

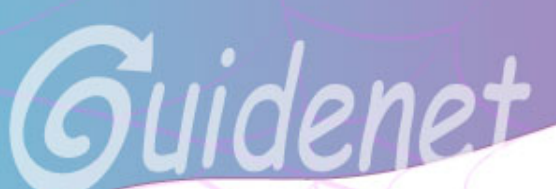

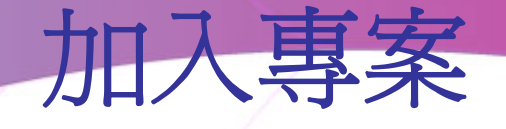

|                                                                                                    |                                   | S GSiteCrawler - New Site Wizard                                                                                                    |  |  |  |  |
|----------------------------------------------------------------------------------------------------|-----------------------------------|----------------------------------------------------------------------------------------------------|--|--|--|--|
|                                                                                                    | Step 2 of 4: Your ETP Server      | Step 4 of 4: What can I do for you today?       SOFTplus         These are some of the steps I can do for you today. I would suggest doing them all.       SOFTplus                                                                                                    |  |  |  |  |
| GSiteCrawler - New Site Wizard                                                                                                    |                                   | Du c.                                                                                                    |  |  |  |  |
| Step 2 of 4: Some options<br>These options define how the program will ch<br>you're unsure, just leave them with the default                                                                                              | ☐ Upload sitemap file(s) via FTP? | <ul> <li>make sure that administrative pages aren't listed, etc. If you have a ROBOTS.TXT, it's important that you also exclude these areas in your sitemap file.</li> <li>✓ Check for custom file-not-found error pages</li> <li>Some servers have custom 'file-not-found' pages which look like normal pages. If a server has this, it can be hard for a search engine (or me) to tell if a page really exists or if it's missing. With this option I can check for that (but</li> </ul> |  |  |  |  |
| Some servers think that files with a different case<br>Some servers think that files with a different case<br>Linux or Unix servers). Other servers ignore the c                                                          |                                   | you'll need to tell me what part of the page is the error message).<br>Import known pages from Google Unless this is a really new site, Google will already know something about your pages. With this option, I'll check with Google first. Doing that can help the program get started faster.                                                                                                    |  |  |  |  |
| Include default filters for Session-IDs? (phpsessid,<br>Session-IDs are special parameters that some se<br>'&session=ASGSGGSH21HHSGSG'. You shou<br>the most used session-IDs automatically.                              |                                   | Scan your website now<br>If you're satisfied with these settings, I can start scanning your website right away.                                                                                                    |  |  |  |  |
| List of file-extentions to check:<br>asp.aspx,cfm.cgi,do,htm,html,jsp,mv,mvc,php,php5,                                                                                                    |                                   | Wait for scan to complete and upload file<br>If you have a small site, you may wish to wait until I have everything scanned. After scanning your pages, I will<br>upload the sitemap file (if you have specified the FTP server). And after that, I'll take you to the Google Sitemap<br>website where you can either create an account or submit your sitemap.                                                                                                    |  |  |  |  |
| File extentions are the endings of the files. Some<br>can only check text-based files - these are also f                                                                                                    |                                   | 3. 新選「FINISH」 <u>Sack</u> 」Einish Abort                                                                                                    |  |  |  |  |
| Other file-extensions to list in the sitemap file:<br>Images: gif.jpeg.jpg.png.tif<br>Videos: asx,avi,mpeg.mov,ram,swf.spl,wma,r<br>Office files: dnl,doc,lwp,pdf,ppt,ttf,wks,wri,xls<br>Other files: log,mid_mp3_txt,way | 2.點選「Next>」                       | < Back Next > Abort                                                                                                    |  |  |  |  |
| 1.點選'Ne                                                                                                    | <pre> SXt&gt; </pre>              |                                                                                                    |  |  |  |  |
|                                                                                                    |                                   |                                                                                                    |  |  |  |  |
|                                                                                                    |                                   | Guidenet知諸網科技股份有限公司                                                                                                    |  |  |  |  |

## 情除下列所有詳細資料、

# **撿**查開始

| 重新開始」一                | Pause Crawler                                       | Clear total queue                        | Hide this windo    | ow      |
|-----------------------|-----------------------------------------------------|------------------------------------------|--------------------|---------|
| Crawler               | Status                                              |                                          |                    |         |
| Crawler 1             | http://imd.ntcb.edu.tw/front/bin/cglist.phtml?Cate  | gor-AC                                   |                    |         |
| Crawler 2             | http://imd.ntcb.edu.tw/front/bin/ptlist.phtml?Categ | M 陰磁該了祖宏                                 |                    |         |
| Crawler 3             | http://imd.ntcb.edu.tw/front/bin/ptlist.phtml?Categ | 则应此了几个                                   |                    |         |
| Crawler 4             | http://imd.ntcb.edu.tw/front/bin/ptlist.phtml?Categ | 四 (可再從主祖密)                               | 始表 初 國家            | 。 的 [[] |
| Crawler 5             | http://imd.ntcb.edu.tw/front/bin/ptlist.phtml?Categ |                                          | 0HC7()1            |         |
| Crawler 6             | http://imd.ntcb.edu.tw/front/bin/ptlist.phtml?Categ | gory=37                                  |                    |         |
| Crawler-Queue:        | Records waiting: 65, New/Min.: 115.0, Crawled/Mi    | n.: 12.0, Aborted/Min.: 0.0 (1 Min. avg) |                    |         |
|                       |                                                     |                                          |                    |         |
| URL                   |                                                     | C                                        | ate added          | Errors  |
| http://imd.ntcb.edu.t | tw/front/bin/rcglist.phtml?Rcg=4                    | 2                                        | 009/7/28下午 04:32:  | 0       |
| http://imd.ntcb.edu.t | w/ezcatfiles/imd/img/img/257/214126272.xls          | 2                                        | 009/7/28下午 04:32:  | 0       |
| http://imd.ntcb.edu.t | w/ezcatfiles/imd/img/img/269/862199508.pdf 🔒        |                                          | 009/7/28下午 04:32:  | 0       |
| http://imd.ntcb.edu.t | :w/ezcatfiles/imd/img/img/269/149181324.pdf 🛛 📍     | <u> 威</u> 金中的連結  2                       | 009/7/28下午 04:32:  | 0       |
| http://imd.ntcb.edu.t | w/ezcatfiles/imd/img/img/269/741704176.pdf          |                                          | 009/7/28下午 04:32:  | 0       |
| http://imd.ntcb.edu.t | w/ezcatfiles/imd/img/img/269/189876762.pdf          | (項日) 2                                   | 009/7/28下午 04:32:  | 0       |
| http://imd.ntcb.edu.t | w/ezcatfiles/imd/img/img/269/116172090.pdf          | 2                                        | 009/7/28下午 04:32:  | 0       |
| http://imd.ntcb.edu.t | w/ezcatfiles/imd/img/img/269/69810791.pdf           | 2                                        | 009/7/28下午 04:32:  | 0       |
| http://imd.ntcb.edu.t | w/ezcatfiles/imd/img/img/262/972nightclass.pdf      | 2                                        | 009/7/28下午 04:32:  | 0       |
| http://imd.ntcb.edu.t | w/ezcatfiles/imd/img/img/269/146047586.pdf          | 2                                        | 009/7/28下午 04:32:: | 0       |
| http://imd.ntcb.edu.t | w/ezcatfiles/imd/img/img/269/109825549.pdf          | 2                                        | 009/7/28下午 04:32:  | 0       |
| http://imd.ntcb.edu.t | w/ezcatfiles/imd/img/img/262/97S6.pdf               | 2                                        | 009/7/28下午 04:32:  | 0       |
| Aborted URLs:         | Right-Click tr                                      | o retry an aborted URL                   | Show aborte        | ed list |
| URL                   |                                                     | Error text Link                          | ked from           |         |
| URL                   |                                                     | Error text Link                          | ked from           |         |

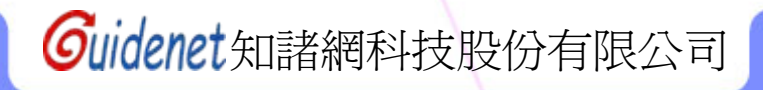

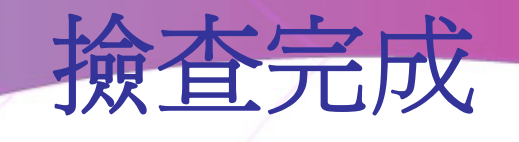

| 🖁 Crawler-Wat      | ch                |                                    |                         |                                       |                        |                |
|--------------------|-------------------|------------------------------------|-------------------------|---------------------------------------|------------------------|----------------|
| Crawlers:          |                   | Pause Crawler                      | Clear to                | tal queue                             | Hide this (            | window         |
| Crawler            | Status            |                                    |                         |                                       |                        |                |
| Crawler 1          |                   |                                    |                         |                                       |                        |                |
| Crawler 2          |                   |                                    |                         |                                       |                        |                |
| Crawler 3          |                   |                                    |                         |                                       |                        |                |
| Crawler 4          |                   |                                    |                         |                                       |                        |                |
| Crawler 5          |                   |                                    |                         |                                       |                        |                |
| Crawler 6          |                   |                                    |                         | · · · · · · · · · · · · · · · · · · · |                        |                |
| Crawler-Queue:     | Be. The cr        | awlers are now empty. (6)          |                         | 1.3 Bemaining: 00                     | )-00-00 (3 Min_avo)    |                |
| ciamor queue.      | 110               |                                    |                         | r no, montaining, oo                  |                        |                |
|                    |                   | The crawlers are now er            | npty.                   | Τ.                                    |                        |                |
| JRL                |                   | 00.02.31                           |                         | I                                     | Jate added             | Errors         |
|                    |                   | <u> </u>                           |                         |                                       |                        |                |
|                    | 該網如               | 站的錯誤項目                             | 以. <b>t</b>             | xt文件檔                                 | <u> </u>               | 错誤             |
|                    |                   |                                    |                         |                                       |                        |                |
| Aborted URLs:      |                   | Right-Click                        | , to retry an aborted U | RL                                    | Show a                 | aborted list   |
| URL                |                   |                                    | Error text              | Lin                                   | ked from               |                |
| http://imd.ntcb.ed | lu.tw/front/bin/d | download.phtml?Part=970124&Nbr=7   | &Down=18 HTTP-Er        | ror 999 Page toc http                 | p://imd.ntcb.edu.tw/fr | ont/bin/downlo |
| http://imd.ntcb.ed | lu.tw/front/bin/p | ptdetail.phtml?Part=98051402&Rcg=+ | 4 HTTP-En               | ror 999 Page toc [GC                  | DOGLE]                 |                |
|                    |                   | -                                  |                         |                                       |                        |                |

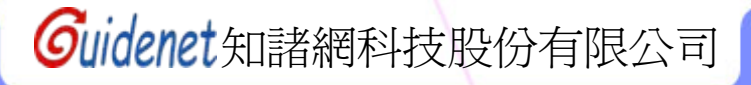

Show aborted list之txt檔

| ▶ \$Aborted_20090728-1644 - 記事本                                                                                            |                                         |
|----------------------------------------------------------------------------------------------------|-----------------------------------------|
| 檔案(F) 編輯(E) 格式(Q) 檢視(Y) 說明(H)                                                                                              |                                         |
| <u>Contents of aborted list in the current Crawler-Queue</u><br>2009/7/28 16:44 <mark>專案執行時間</mark>                        | ~                                       |
| Project: ntcb-imd 執行的專案名稱(第三頁中,使用者命名) 網站中有發生錯誤                                                                             | 的頁面                                     |
| URL: http://imd.ntcb.edu.tw/front/bin/download.phtml?Part=970124&Nbr=7&Down=1&Category=                                    | 0                                       |
| Error: HTTP-Error 999 Page too large, check settings                                                                       | 該                                       |
| Linked from: http://imd.ntcb.edu.tw/front/bin/download.phtml?Part=970124&Nbr=7&Category=                                   | 1 段                                     |
| UPL: http://imd.ptob.odu_tw/fwopt/bip/ptdotail_pbtml2Dawt_000F10028Dog_0                                                   | 一一一一一一一一一一一一一一一一一一一一一一一一一一一一一一一一一一一一一一一 |
| Frror: HTTP-Frror 909 Page too large check settings                                                                        | ──│ 誤                                   |
| Linked from: [GOOGLE]                                                                                                    | 經                                       |
| 網站錯誤類型                                                                                                    |                                         |
| URL: http://imd.ntcb.edu.tw/front/mo/Mo8/style/style106/pictures/spacer.gif                                                | / 長                                     |
| Error: HTTP-Error 404 Not Found                                                                                            | 的                                       |
| Linked from: http://imd.ntcb.edu.tw/front/bin/viewcart.phtml                                                               |                                         |
| URL: http://imd.ntcb.edu.tw/www.google.com/calendar/embed?showTitle=0&showPrint=0&showT<br>Error: HTTP-Error 404 Not Found | z=08 源 G<br>經                           |
| Linked from: http://imd.ntcb.edu.tw/front/bin/home.phtml                                                                   |                                         |
| Total aborted links in this project: 4 該網站(專案)共有多少錯誤                                                                       |                                         |
| Total aborted links: 4                                                                                                    |                                         |
|                                                                                                    |                                         |
| (End of file)                                                                                                    |                                         |
|                                                                                                    |                                         |
|                                                                                                    | >                                       |

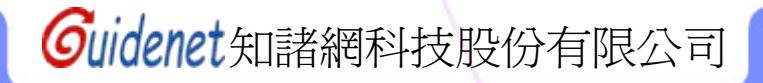

| C                                | : dan                                                                          | 4                                                                                                    | 主視                                                                          | 窗介                                         | が日          |                                           |  |
|----------------------------------|--------------------------------------------------------------------------------|----------------------------------------------------------------------------------------------------|-----------------------------------------------------------------------------|--------------------------------------------|-------------|-------------------------------------------|--|
| St GSiteCrawler v1.23 rev. 2     | 86 [GSiteCrawler.mdb                                                           |                                                                                                    |                                                                             |                                            |             |                                           |  |
| <u>File H</u> elp Crawler: Start | Show Project:                                                                  | idd new project 🎦 Import 👻                                                                                     | S(Re)Crawl → 😤 (Ge                                                          | nerate 🝷 🥭 Statistic                       | S ▼         |                                           |  |
| Available projects:              | Project                                                                        | Settings                                                                                                    | Filter                                                                      | URL list                                   | Statistics  |                                           |  |
| guidenet.com.tw                  | Project name:                                                                  |                                                                                                    |                                                                             |                                            |             |                                           |  |
| Sample Site                      | Intob-imd                                                                      |                                                                                                    |                                                                             |                                            |             |                                           |  |
| Sample Site with phpbb-forum     | Main URL:                                                                      |                                                                                                    |                                                                             |                                            |             |                                           |  |
|                                  | http://imd.ntcb.edu.tw.                                                        | <u>/</u>                                                                                                    |                                                                             |                                            | Add to list |                                           |  |
| 此百合冉                             | Please specify the mai<br>sitemap - all your page:<br>"https://") and end with | n directory for the Main URL. This<br>s should be in or below this directo<br>a trailing slash. You should NOT | is the directory where y<br>ry. It should include the<br>include a filename | ou will place your<br>prefix 'http://' (or |             |                                           |  |
| 山胆戸陥                             | Everples:                                                                      |                                                                                                    | nonde a noname.                                                             |                                            |             | /                                         |  |
| 仔曾經執                             | http://www.mysite.co                                                           | m/                                                                                                    |                                                                             |                                            |             |                                           |  |
| 行渦的事                             | http://www.mysite.co                                                           | m/products/<br>m/users/~joedoe/                                                                                |                                                                             |                                            |             | 1                                         |  |
| 安,司沃                             | https://intranet.bigco                                                         | rp.com/finance/tax-evasion-tricks.                                                                             |                                                                             |                                            |             |                                           |  |
| ▲ <sup>1</sup> 刊迈                |                                                                                |                                                                                                    |                                                                             |                                            |             |                                           |  |
| 過與功能                             |                                                                                |                                                                                                    |                                                                             |                                            |             | S. C. C. C. C. C. C. C. C. C. C. C. C. C. |  |
| 表列的使                             |                                                                                |                                                                                                    |                                                                             |                                            |             |                                           |  |
| 田、田林                             |                                                                                |                                                                                                    |                                                                             |                                            |             | 12                                        |  |
| 用,史厌                             |                                                                                |                                                                                                    |                                                                             |                                            |             |                                           |  |
| 速的執行                             |                                                                                |                                                                                                    |                                                                             |                                            |             |                                           |  |
| 檢查                               | Add                                                                            | : 增加新專案                                                                                                    | (與功能                                                                        | 表列的A                                       | dd new pr   | roject相同功能)                               |  |
|                                  | Dele                                                                           | ete:刪除所選                                                                                                    | 擇的專案                                                                        |                                            |             |                                           |  |
|                                  |                                                                                |                                                                                                    |                                                                             | -                                          |             |                                           |  |
|                                  |                                                                                |                                                                                                    |                                                                             |                                            |             |                                           |  |
|                                  |                                                                                |                                                                                                    |                                                                             |                                            |             |                                           |  |
|                                  |                                                                                |                                                                                                    |                                                                             |                                            |             |                                           |  |
| Add Delete                       |                                                                                |                                                                                                    |                                                                             |                                            | Update      | \                                         |  |
| Crawlers paused Reco             | rds waiting: 0, New/Min.: 0.                                                   | 0, Crawled/Min.: 0.0, Aborted/Mir                                                                              | n.: 0.0 (5 Min. avg)                                                        |                                            | 下午 06:35    |                                           |  |
|                                  |                                                                                |                                                                                                    |                                                                             | Guidei                                     | 尼知諸稍率       | 科技股份有限公司                                  |  |

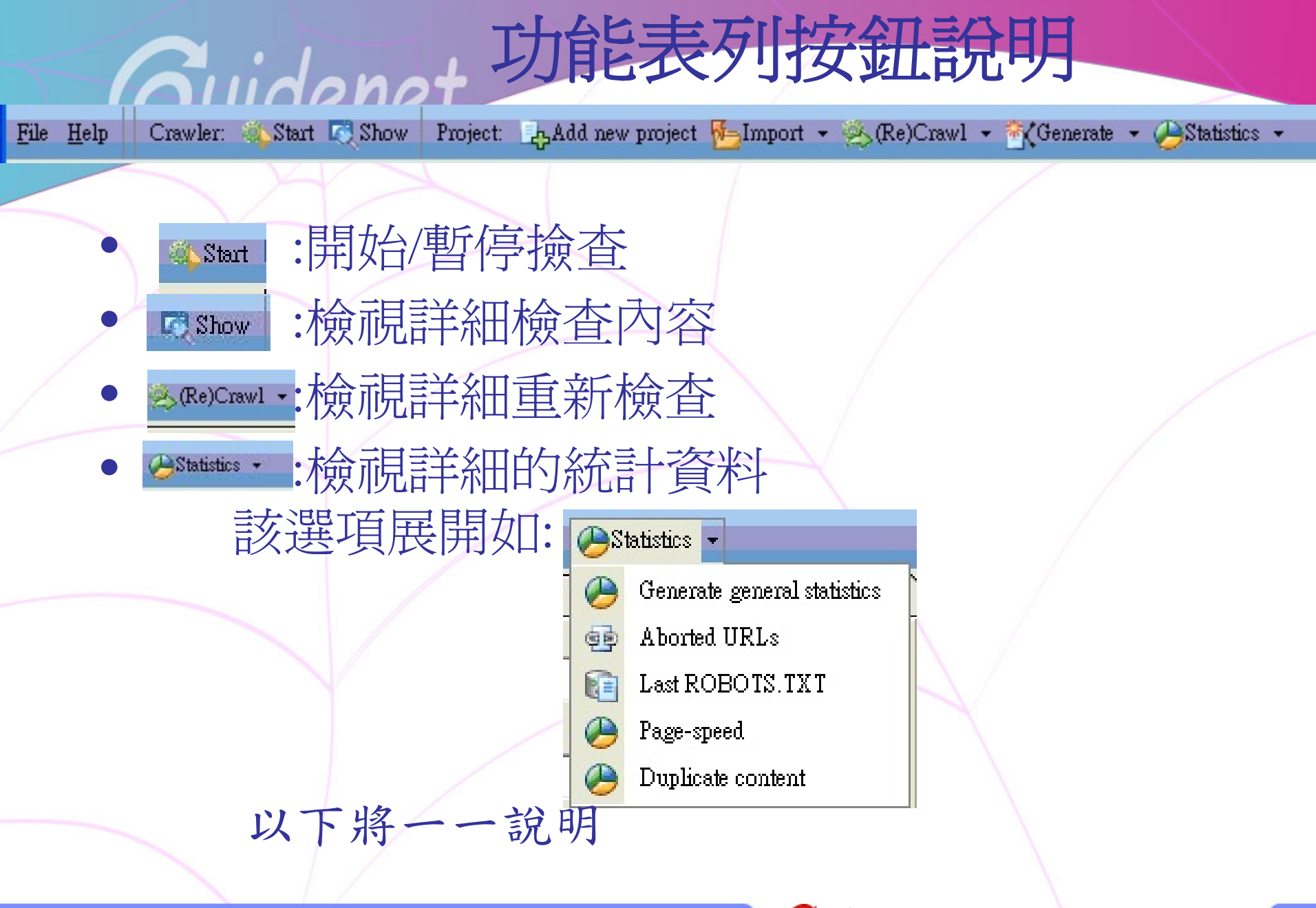

Guidenet知諸網科技股份有限公司

UICE-Generate general statistics

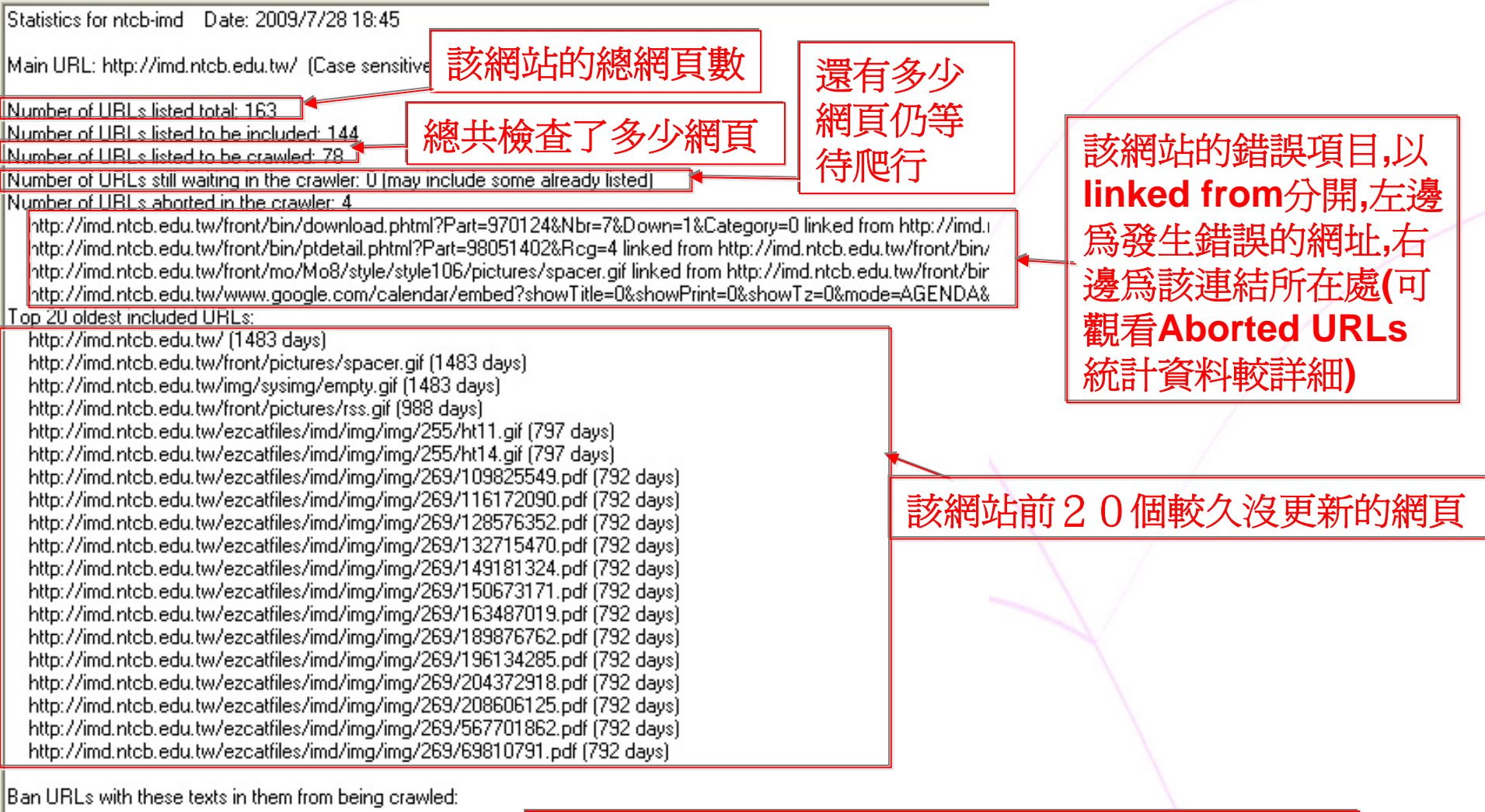

Generate statistics:重新產生報表

Open in Notepad:將該份報表以「.txt」檔觀看公司

Generate statistics

<

Open in Notepad

# -Aborted URLs

#### Failed at 2009/7/28 17:17:

Quidenet

URL: http://imd.ntcb.edu.tw/front/mo/Mo8/style/style106/pictures/spacer.gif Error: HTTP-Error 404 Not Found Linked from: http://imd.ntcb.edu.tw/front/bin/cglist.phtml?Category=2

#### Failed at 2009/7/28 17:17:

URL: http://imd.ntcb.edu.tw/www.google.com/calendar/embed?showTitle=0&showPrint=0&showTz=0&mod Error: HTTP-Error 404 Not Found Linked from: http://imd.ntcb.edu.tw/front/bin/home.phtml

#### Failed at 2009/7/28 17:18:

URL: http://imd.ntcb.edu.tw/front/bin/download.phtml?Part=970124&Nbr=7&Down=1&Category=0 Error: HTTP-Error 999 Page too large, check settings Linked from: http://imd.ntcb.edu.tw/front/bin/download.phtml?Part=970124&Nbr=7&Category=

#### Failed at 2009/7/28 17:18:

URL: http://imd.ntcb.edu.tw/front/bin/ptdetail.phtml?Part=98051402&Rcg=4

Error: HTTP-Error 999 Page too large, check settings

Linked from: http://imd.ntcb.edu.tw/front/bin/rcglist.phtml?Rcg=4

### 其詳細說明可見第八頁

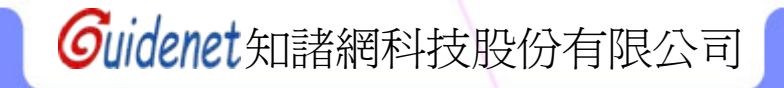

# Ouidenet-Last ROBOTS.TXT

### 檢視原始碼,因「台北商業技術學院-資訊管理系」的網址看不出什麼效果, 在這裡改爲「知諸網科技股份有限公司」的網址。按下「Generate statistics」後:

No statistics, click below to generate them.

<

|                                                         | KIDOCTYPE HTML PUBLIC ''-//W3C//DTD HTML 4.01 Transitional//EN''>                                                            |
|---------------------------------------------------------|----------------------------------------------------------------------------------------------------|
|                                                         | <html></html>                                                                                                    |
|                                                         | <meta content="zh-tw" http-equiv="Content-Language"/>                                                                        |
| GSiteCrawler 🔀                                          | <title>a??Noo?i§TaN¥÷l3??¥q(Guidenet)-SEO/oo, ola?P/oo<sup>-</sup>, Au?A/·j*M?TAo±MRa</title>                                |
| Please confirm or specify the path to your OK OK Cancel | <meta "ae,00",="" ,="" 0€@<="" 2u?e,00,="" au?a,00",="" content="SEU, IM?TA0AU?A,00" keywords"="" name="description" th=""/> |
| http://www.guidenet.com.tw/robots.txt                   | <style></style>                                                                                                    |

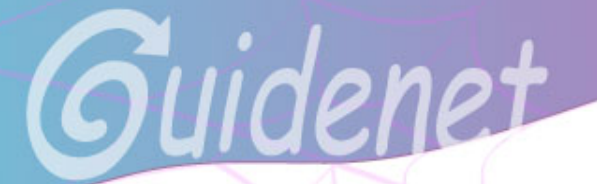

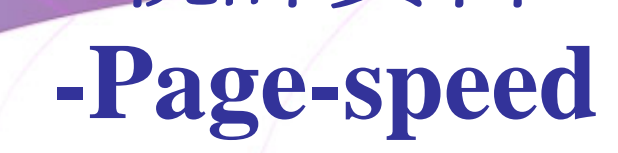

に計算

Statistics for ntcb-imd Date: 2009/7/2817:11

Main URL: http://imd.ntcb.edu.tw/ (Case sensitive)

#### Top 30 largest pages;

http://imd.ntcb.edu.tw/front/bin/ptdetail.phtml?Part=98052001&Rcg=4 (137.1 KB) http://imd.ntcb.edu.tw/front/bin/ptdetail.phtml?Part=98051401&Rcg=4 (133.7 KB) http://imd.ntcb.edu.tw/front/bin/ptdetail.phtml?Part=98061501 (84.8 KB) http://imd.ntcb.edu.tw/front/bin/ptdetail.phtml?Part=98061501&Rcg=1 (84.8 KB) http://imd.ntcb.edu.tw/front/bin/ptdetail.phtml?Part=98060901&Rcg=1 (67.7 KB) http://imd.ntcb.edu.tw/front/bin/ptdetail.phtml?Part=98060902&Rcg=1 (63.7 KB) http://imd.ntcb.edu.tw/front/bin/ptdetail.phtml?Part=980526 (63.6 KB) http://imd.ntcb.edu.tw/front/bin/ptlist.phtml?Category=57 (56.8 KB) http://imd.ntcb.edu.tw/front/bin/ptlist.phtml?Category=16 (55.6 KB) http://imd.ntcb.edu.tw/front/bin/ptdetail.phtml?Part=98052002&Rcg=4 (51.1 KB) http://imd.ntcb.edu.tw/front/bin/ptlist.phtml?Category=37 (49.4 KB) http://imd.ntcb.edu.tw/front/bin/ptlist.phtml?Category=64 (48.8 KB) http://imd.ntcb.edu.tw/front/bin/rcglist.phtml?Rcg=4 (48.8 KB) http://imd.ntcb.edu.tw/front/bin/rcglist.phtml?Rcg=1 (48.8 KB) http://imd.ntcb.edu.tw/front/bin/ptlist.phtml?Category=17 (47.5 KB) http://imd.ntcb.edu.tw/front/bin/home.phtml (47.4 KB) http://imd.ntcb.edu.tw/front/bin/ptdetail.phtml?Part=980611&Rcg=1 (46.9 KB) http://imd.ntcb.edu.tw/front/bin/ptdetail.phtml?Part=980611&Rcg=4 (46.9 KB) http://imd.ntcb.edu.tw/front/bin/ptdetail.phtml?Part=980514&Rcg=4 (44.1 KB) http://imd.ntcb.edu.tw/front/bin/ptdetail.phtml?Part=98061101&Rcg=1 (43.7 KB) http://imd.ntcb.edu.tw/front/bin/ptdetail.phtml?Part=98061101&Rcg=4 (43.7 KB) http://imd.ntcb.edu.tw/front/bin/ptlist.phtml?Category=20 (43.5 KB) http://imd.ntcb.edu.tw/front/bin/ptlist.phtml?Category=30 (43.0 KB) http://imd.ntcb.edu.tw/front/bin/ptdetail.phtml?Part=98061102&Rcg=1 (42.9 KB) http://imd.ntcb.edu.tw/front/bin/ptlist.phtml?Category=34 [42.8 KB] http://imd.ntcb.edu.tw/front/bin/ptlist.phtml?Category=24 (42.5 KB) http://imd.ntcb.edu.tw/front/bin/ptlist.phtml?Category=23 (42.2 KB) http://imd.ntcb.edu.tw/front/bin/ptdetail.phtml?Part=980608&Rcg=1 (41.7 KB) http://imd.ntcb.edu.tw/front/bin/ptdetail.phtml?Part=980608&Rcg=4 (41.7 KB)

Top 30 slowest pages to download:

#### <1>Top 30 largest pages:

該網站中網頁容量前30大的網頁 (以容量大小表示)

### <2>Top 30 slowest pages to download:

該網站中前30下載最慢的網頁

### (以總花費時間表示)

#### <3>Top 30 slowest pages to download (Size/Time):

該網站中前30下載最慢的網頁

(以下載速度(Size/Time)表示)

#### <4>Top 30 slowest pages to crawl (many links):

該網站中前30爬行最慢的網頁 (表示該網頁連結較多)

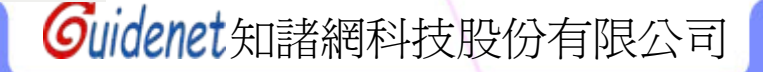

# **Guidenet** -Duplicate content

計資料

檢視相同(相似)內容的網頁(表示其中有些網頁是以舊網頁直接複製再略爲修改而成)

Statistics for ntcb-imd Date: 2009/7/28 17:12

Main URL: http://imd.ntcb.edu.tw/ (Case sensitive)

URLs with duplicate content (identical pages):

End of data.

http://imd.ntcb.edu.tw/front/bin/ptdetail.phtml?Part=98052201 (\*e¥s?O¥\_\*O·~§T3N?C\*l, e\*ToT2z••t -- !i?x?~!jak http://imd.ntcb.edu.tw/front/bin/ptdetail.phtml?Part=98052201&Rcg=4 (\*e¥s?O¥\_\*O·~§T3N?C\*l, e\*ToT2z••t -- !i?

http://imd.ntcb.edu.tw/front/bin/ptclick.phtml?Part=980505 (ptclick) http://imd.ntcb.edu.tw/front/bin/ptclick.phtml?Part=980514 (ptclick) http://imd.ntcb.edu.tw/front/bin/ptclick.phtml?Part=98051401 (ptclick) http://imd.ntcb.edu.tw/front/bin/ptclick.phtml?Part=98052001 (ptclick) http://imd.ntcb.edu.tw/front/bin/ptclick.phtml?Part=98052002 (ptclick) http://imd.ntcb.edu.tw/front/bin/ptclick.phtml?Part=980521 (ptclick) http://imd.ntcb.edu.tw/front/bin/ptclick.phtml?Part=98052201 (ptclick) http://imd.ntcb.edu.tw/front/bin/ptclick.phtml?Part=980526 (ptclick) http://imd.ntcb.edu.tw/front/bin/ptclick.phtml?Part=980604 (ptclick) http://imd.ntcb.edu.tw/front/bin/ptclick.phtml?Part=980608 (ptclick) http://imd.ntcb.edu.tw/front/bin/ptclick.phtml?Part=980609 (ptclick) http://imd.ntcb.edu.tw/front/bin/ptclick.phtml?Part=98060901 (ptclick) http://imd.ntcb.edu.tw/front/bin/ptclick.phtml?Part=98060902 (ptclick) http://imd.ntcb.edu.tw/front/bin/ptclick.phtml?Part=980611 (ptclick) http://imd.ntcb.edu.tw/front/bin/ptclick.phtml?Part=98061101 (ptclick) http://imd.ntcb.edu.tw/front/bin/ptclick.phtml?Part=98061102 (ptclick) http://imd.ntcb.edu.tw/front/bin/ptclick.phtml?Part=98061501 (ptclick) http://imd.ntcb.edu.tw/front/bin/ptclick.phtml?Part=980617 (ptclick) http://imd.ntcb.edu.tw/front/bin/ptclick.phtml?Part=98063001 (ptclick)

> 「http://imd.ntcb.edu.tw/front/bin/ptdetail.phtml?Part=98052201」 與「http://imd.ntcb.edu.tw/front/bin/ptdetail.phtml?Part=98052201&Rcg=4」 就是內容相同(相似)的網頁

> > Guidenet知諸網科技股份有限公司